## วิธีตัดชื่อสมาชิกออก HOW TO REMOVE A MEMBER

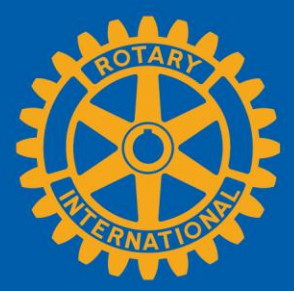

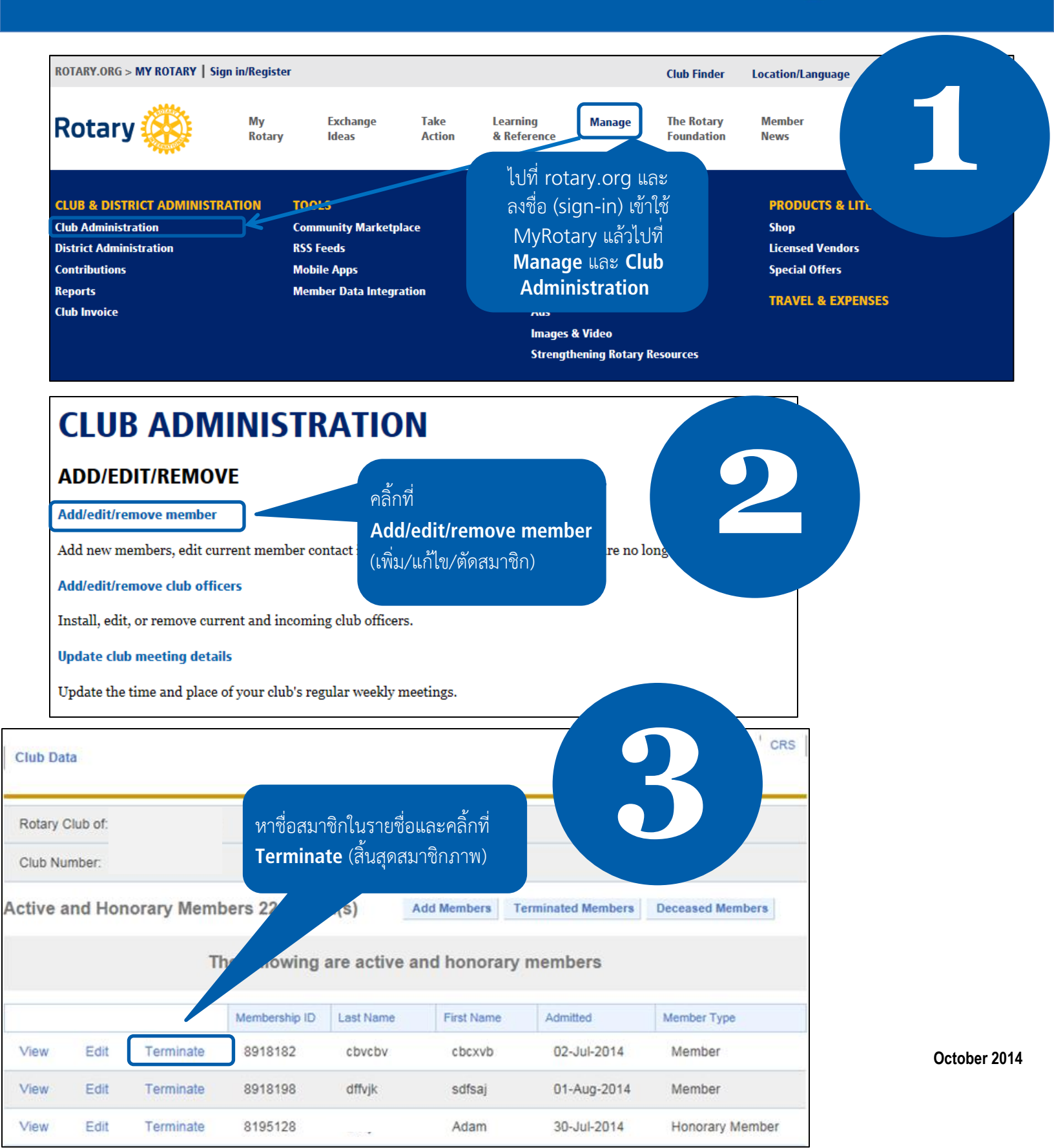

| Terminate                                                                                                |                                                                                                    |
|----------------------------------------------------------------------------------------------------|----------------------------------------------------------------------------------------------------|
| Only use this option if you wish to terminate membership of a Club                                       | Member.                                                                                                    |
| Terminate Member                                                                                         |                                                                                                    |
| cvbcb cbcxvb cvbcvb cbvcbv                                                                               |                                                                                                    |
| Termination Reason                                                                                       | ให้เหตุผลของการตัดชื่อออก<br>และใส่วันที่สิ้นสุดสมาชิกภาพ                                                      |
| Termination Date                                                                                         | แล้วจึงคลิกที่ Terminate                                                                                       |
| 2014 -                                                                                                   |                                                                                                    |
| Terminate                                                                                                |                                                                                                    |
| Club Data Members                                                                                        |                                                                                                    |
| The member has been terminated successfully.<br>Click 'OK' to return to the Update Membership Data page. | เมื่อคลิ้กที่ <b>Terminate</b> แล้ว<br>ท่านจะได้รับข้อความยืนยันว่า<br>ตัดชื่อสมาชิกออกแล้ว คลิ้กที่ <b>OK</b> |
| OK                                                                                                    |                                                                                                    |

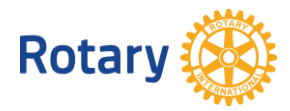